## Manual > Amendments

## Where can I view the amendments on the GST Portal?

To view the amendments on the GST Portal, perform the following steps:

You can view the amendments without login and after logging to the GST Portal. 1. Access the www.gst.gov.in URL. The GST Home page is displayed. In case of pre-login:

Click the Services > Notifications & Circulars > Amendments command.
 In case of post-login:

• Login to the GST Portal with valid credentials.

• Click the **Services > Notifications & Circulars > Amendments** command. In case of Center:

2. Click the **Center** tab to view amendments related to the Center.

3. From the Choose the Year drop down list, select the year for which you want to view amendments.

4. In the Act Type drop-down list, select the type of Act.

5. In the **Amendment No**. enter the amendment number that you want to search.

6. In the **Subject** field, enter the subject of the amendment you want to search.

In case of pre-login:

In the Type the characters you see in the image below field, enter the captcha text.

7. Click the **SEARCH** button.

| Choose the year •                               | Act Type                 |
|-------------------------------------------------|--------------------------|
| 2017                                            | <ul> <li>IGST</li> </ul> |
| Amendment No.                                   | Subject                  |
| Enter Amendment No.                             | Enter Subject            |
| Type the characters you see in the image below• |                          |
| Enter Characters shown below                    |                          |
|                                                 |                          |

The results on the basis of search criteria entered are displayed.

| S. No. | Amendment No. | Subject ‡                  | Date of Issue • | View/Download |
|--------|---------------|----------------------------|-----------------|---------------|
| 1      | 100000626     | amendments center document | 21-Feb-2017     | VIEW 🛓        |
| 2      | 100000647     | amendments center document | 21-Feb-2017     | VIEW 📩        |
| 3      | 100000668     | amendments center document | 21-Feb-2017     | VIEW 🕹        |

**Note**: You can view or download the amendments by clicking the **View/ Download** link. In case of State:

8. Click the State tab to view amendments related to the State.

9. From the Choose the Year drop down list, select the year for which you want to view amendments.

10. In the Subject field, enter the subject of the amendment you want to search.

11. In the Amendment No. enter the amendment number that you want to search.

12. In the Issued By drop-down list, select the state which has issued the amendments.

In case of pre-login:

In the **Type the characters you see in the image below** field, enter the captcha text. 13. Click the **SEARCH** button.

| mendments                                       | • indicates mandat | ory fi |
|-------------------------------------------------|--------------------|--------|
| Choose the year •                               | Subject            |        |
| 2017                                            | ▼ Enter Subject    |        |
| Amendment No.                                   | Issued By•         |        |
| Enter Amendment No.                             | Select             |        |
| Type the characters you see in the image below• |                    |        |
|                                                 |                    |        |
| 2                                               |                    |        |
|                                                 |                    |        |

The results on the basis of search criteria entered are displayed.

| S. No. | Amendment No. | Subject \$                | Date of Issue • | Issued By | View/Download |
|--------|---------------|---------------------------|-----------------|-----------|---------------|
| 1      | 100000047     | amendments state document | 22-Feb-2017     | Punjab    | VIEW 📩        |
| 2      | 100000048     | amendments state document | 22-Feb-2017     | Delhi     | VIEW 🛃        |
| 3      | 100000049     | stateamendmentsdocument   | 22-Feb-2017     | Rajasthan | VIEW 🛃        |

Note: You can view or download the amendments by clicking the View/ Download link.